1. Device CFG import. Open the the file via text editor and the search for

"VendorDataModelVersion" and change the version number to the devices were the CFG will be imported.

| <pre>device:<br/>*dotbaldediversion hotification="0" Accessist="&gt;2.76/Botbaldediversion<br/>*dotbaldediversion hotification="0" Accessist="&gt;2.76/Botbaldediversion<br/>*dotbaldediversion hotification="0" Accessist="&gt;2.76/Botbaldediversion<br/>*dotbaldediversion hotification="0" Accessist="&gt;2.76/Botbaldediversion<br/>*dotbaldediversion<br/>*dotbaldediversion<br/>*</pre> | Мійго <b>тік</b>                            |                                                                                                    |                                                                      |
|----------------------------------------------------------------------------------------------------|---------------------------------------------|----------------------------------------------------------------------------------------------------|----------------------------------------------------------------------|
|                                                                                                    |                                             |                                                                                                    |                                                                      |
|                                                                                                    | Information<br>Management<br>Access Control | formation DataModel Device anagement ccess Control Root Path: Device. search clear                                                                                                    |                                                                      |
|                                                                                                    | Data Model<br>DB export                     | DB tree                                                                                                    | Device.                                                              |
|                                                                                                    | DB import<br>Device<br>internal<br>Codata   | Service     Service     FAPService     Processor     X_CADDA_Simware     X_CADDA_Simware     X_CADDA_Simware     X_CADDA_SourceOunce     VendorConfigPlic     SupportedDutaModel     MemoryStatus     Processor     NetworkPaperties     Processor     VendorConFile | RootDataModelVersion 2.7 string(32)                                  |
|                                                                                                    |                                             |                                                                                                    | X_C4AD34_VendorDataModelVersion 53704 string(32)<br>Device.Services. |
|                                                                                                    |                                             |                                                                                                    | Device.DeviceInfo.                                                   |
|                                                                                                    |                                             |                                                                                                    | Device.Gatewayinfo.                                                  |
|                                                                                                    |                                             |                                                                                                    | Device.Time. Device.UserInterface.                                   |
|                                                                                                    |                                             | Proxierinfo                                                                                                    | Device.Users.                                                        |

2. Cndata CFG import. Open the the file via text editor and the search for

"VendorDataModelVersion" and change the version number to the devices were the CFG will be imported.

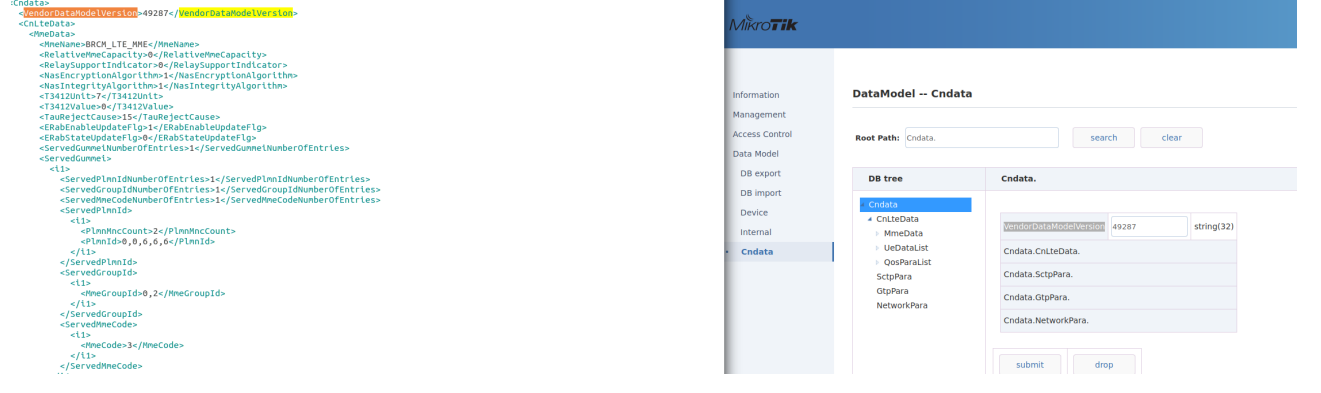

## 3. Import CFG for Device. Select the Device DB file and press import. If Operator Default Files are imported, these car

| Click 'Factory reset' button to excute basic facto |
|----------------------------------------------------|
|                                                    |
| Operator Default Files                             |
| No operator default file                           |
| found.                                             |
|                                                    |
| Import DR Filos                                    |
| Import DB Flies                                    |
| <ul> <li>As Operator Default File</li> </ul>       |
| Oevice DBfile                                      |
| <ul> <li>Internal DBfile</li> </ul>                |
| SON DBfile                                         |
| O CnData DBfile                                    |
| import File Name: Browse Device.xml                |
| Import                                             |
|                                                    |

## 4. Wait while the CFG imports the Device DB.

Information

**DB file Importing** 

System is rebooting, This process will take many minutes...

Access Control

Management

Data Model

DB export

DB import

Dovico

5. Import CFG for Cndata. Select the Cndata file and press import.

| Information    | Click 'Factory reset' button to excute basic facto |
|----------------|----------------------------------------------------|
| Management     |                                                    |
| Access Control | Operator Default Files                             |
| Data Model     | No operator default file                           |
| DB export      | found.                                             |
| DB import      |                                                    |
| Device         |                                                    |
| Internal       | Import DB Files                                    |
| Cndata         | <ul> <li>As Operator Default File</li> </ul>       |
|                | <ul> <li>Device DBfile</li> </ul>                  |
|                | <ul> <li>Internal DBfile</li> </ul>                |
|                | SON DBfile                                         |
|                | CnData DBfile                                      |
|                | import File Name: Browse Cndata.xml                |
|                | Import                                             |

6. Wait while import CFG imports the Cndata.

Information Management Access Control Data Model DB export • DB import

Dovico

## **DB file Importing**

System is rebooting, This process will take many minutes...